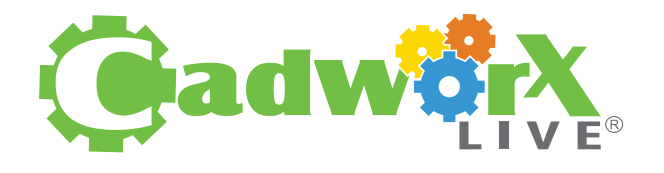

## **KNOCKOUT DESIGN**

## **WATCH THE VIDEO**

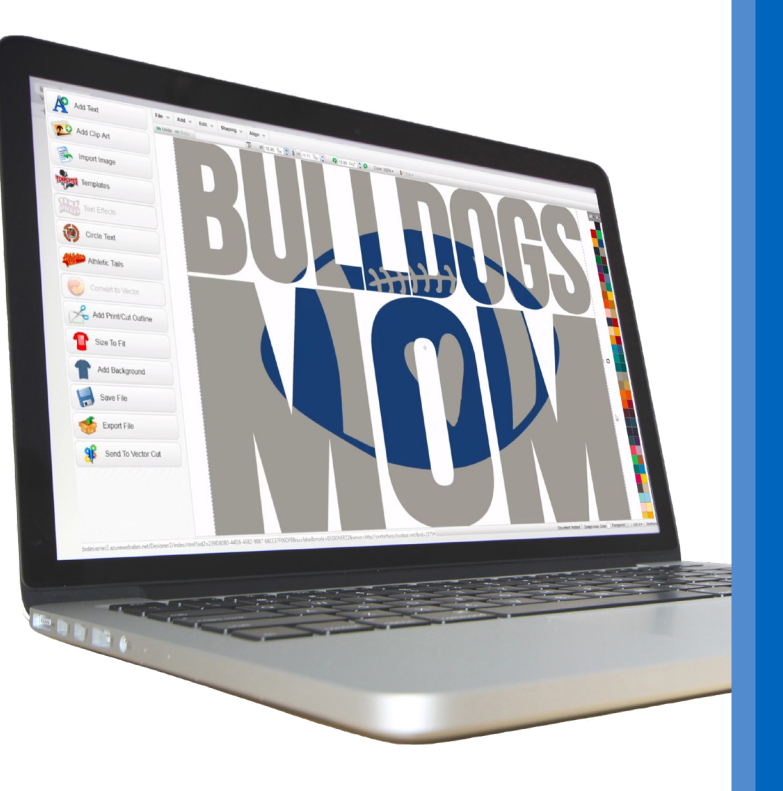

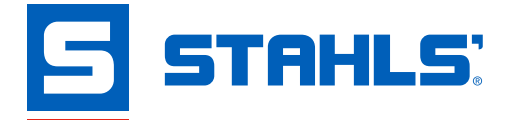

## **How-To Instructions**

- 1. Open CadworxLIVE<sup>®</sup>.
- 2. Import/create clipart/text for project.
  - **Pro Tip:** select/create clipart with minimal detail in a solid color.
- 3. Duplicate text; change the color of the duplicated text to make it easier to distinguish between the two elements.
- 4. Move the duplicated text off to the side of the artboard.
- 5. Drag clipart that will be knocking out text over the original set of text; make sure the clipart in front of the text (right click, choose "To Front").
- 6. Make sure clipart is centered over text by selecting both elements, select "Align" from the dropdown menu, click on "Center Middle."
- 7. Select both text and clipart (if not still selected from step above) and click "Shaping" from the dropdown menu, then "Back Minus Front."
- 8. Move clipart from text to show that the shape of the clipart has been punched-out.
- 9. Double-click the punched-out text.
- 10. In the Editor dialog box, "Add Effect" to add a small contour to the shape.
- 11. Change "Offset" to 0.01, click "Okay."
- 12. Select copied text from Step 3 and place it behind the punched-out shape.
- 13. Select both elements (punched-out text and copied text).
- 14. Select "Align" from the dropdown menu and choose "Center Middle."
- 15. Select both elements (if not still selected from step above) and click "Shaping" from the dropdown menu, then "Back Minus Front."
- 16. Separate the text and the knock-out element.
- 17. The design is ready to be cut on the vinyl cutter.
  - **Pro Tip:** Add personalization (name or number) to increase profitablility.